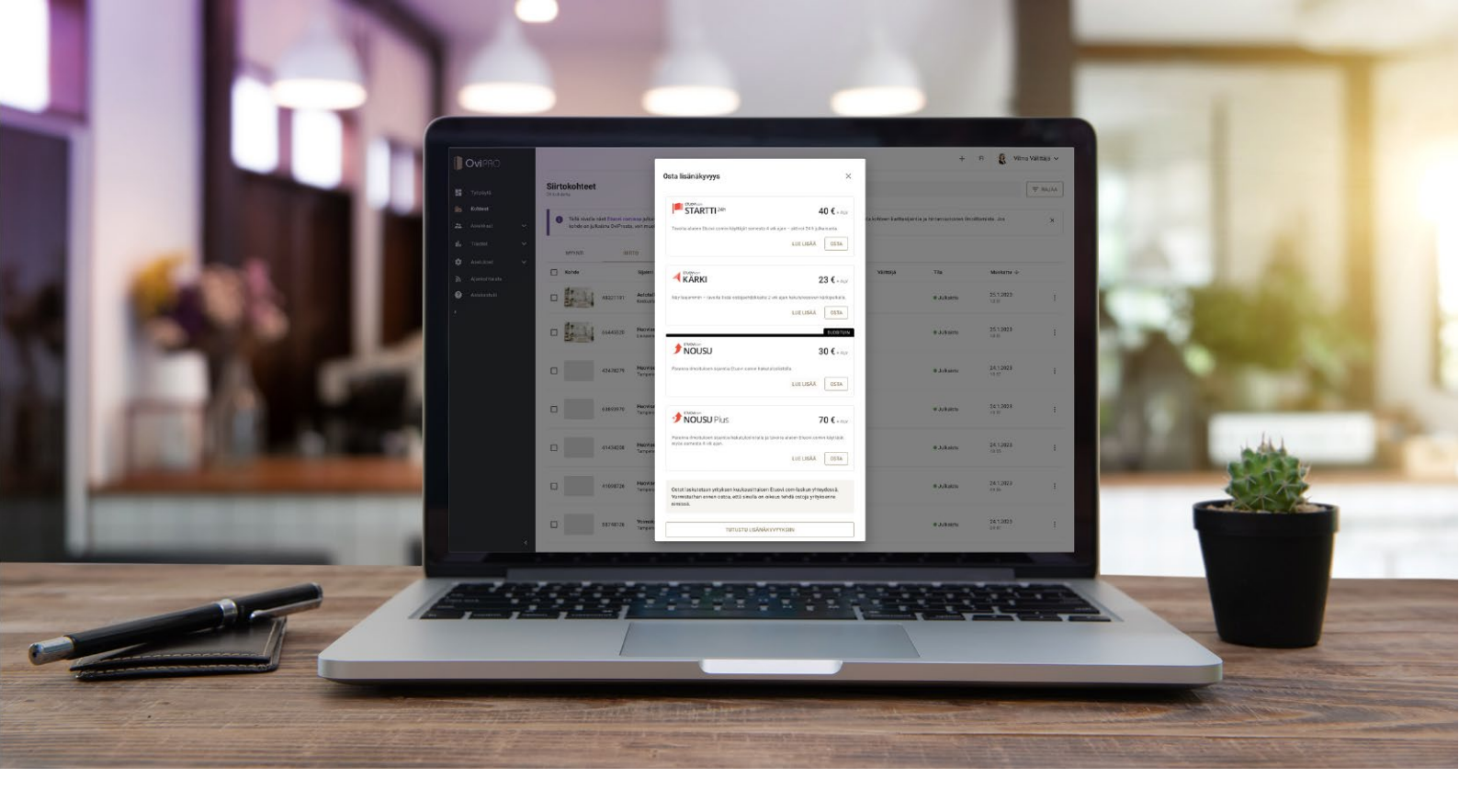

## Näin ostat lisänäkyvyystuotteita OviProssa

*Etuovi.comin lisänäkyvyystuotteiden osto onnistuu vaivattomasti OviPron* **Kohteet-osion, kohteen etusivun** *tai* **kohdetilastojen** *kautta.* 

## 1. Kirjaudu OviProhon osoitteessa www.ovipro.fi.

|  | [] Ovipro | Etusivu | Hinnasto | Asiakkaamme kertovat | UKK | Yhteydenotto | Developers | Kirjaudu sisään |  |
|--|-----------|---------|----------|----------------------|-----|--------------|------------|-----------------|--|
|--|-----------|---------|----------|----------------------|-----|--------------|------------|-----------------|--|

2. Kun olet kirjautunut OviProhon, klikkaa kerran Kohteet-linkkiä navigaatiosta ja pääset tarkastelemaan myynnissä olevia kohteitasi.

| Tyepöyia     Tyepöyia     Kohteet     Mitä h     Asiakkaat     il. Tilastot     Aasetukset     Ajankohtaista     Aakakstuki     Kohteet | retuloa, Vilma!<br>haluaisit tehdä? | ΞQ                                             |                                        |
|----------------------------------------------------------------------------------------------------|-------------------------------------|------------------------------------------------|----------------------------------------|
| Asiakset     Asiakset     Asiakset     Asiakset     Asiaksetki     Kohtee                                                               |                                     | ΞQ                                             |                                        |
| <ul> <li>Asetukset</li> <li>Ajankohtaista</li> <li>Asiakastuki</li> <li>Kohtee</li> </ul>                                               | Lin XX uusi kahda N                 | ES 1                                           |                                        |
| Asiakastuki Kohtee                                                                                                    | LISAA UUSI KONDE >                  | Katso yhteydenotot >                           | Tutki tilastoja ≻                      |
| a de la construcción de la construcción de la construcción de la construcción de la construcción de la constru                          | eet                                 |                                                | OMAT KAIKKI                            |
| <ul> <li>Loikkkenttä ~</li> <li>Voin<br/>Tamp<br/>Remo</li> </ul>                                                                       | makatu 18<br>pere stalo             | uja 1<br>Tamppikuja 1<br>Tampere<br>Kerrostalo | Tamppikuja 1<br>Tampere<br>Kerostalo   |
| • Julk                                                                                                    | Ikaistu • Luonnos                   | Päättynyt                                      | Kesken     Nävtä kaikki omat kohteet > |

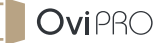

3. Jos kyseessä on kohde, joka on julkaistu jostain muusta välitysjärjestelmästä (esim. KIVI), löydät kohteen SIIRTO-välilehdeltä. Pääset tarkastelemaan välilehteä klikkaamalla kerran SIIRTO-linkkiä.

| 0                    | VIPRO                       |   |                  |                                |                                    |                                                                     |                                                                      |                      |                       |                           | +                             | FI 🔱 Viln                 | na Välittäjä 🗸 |
|----------------------|-----------------------------|---|------------------|--------------------------------|------------------------------------|---------------------------------------------------------------------|----------------------------------------------------------------------|----------------------|-----------------------|---------------------------|-------------------------------|---------------------------|----------------|
| <b>::</b> T          | yöpöytä                     |   | Siirt<br>29 kohr | tokohteet                      |                                    |                                                                     |                                                                      | Q Hae kohteis        | ta                    |                           |                               |                           |                |
| <b>≣</b> 6 K<br>21 A | <b>Cohteet</b><br>Asiakkaat | ~ | 0                | Tällä sivulla<br>kohde on juli | näet Etuovi.cor<br>kaistu OviProst | nissa julkaistut aktiiviset koht<br>a, voit muokata sitä Myynti- ta | <u>eet. Voi</u> t ostaa siirtokohteille lis<br>ai Osto-välilehdellä. | änäkyvyyksiä ja kats | ella tilastoja sekā m | uokata kohteen karttasija | intia ja hintamuutosten ilmo  | oittamista. Jos           | ×              |
| սե ա                 | filastot                    | * |                  | MYYNTI                         | SII                                | ato OSTO                                                            |                                                                      |                      |                       |                           |                               |                           |                |
| × ¢                  | ksetukset<br>Kjankohtaista  | * |                  | Kohde                          |                                    | Sijainti                                                            | Тууррі                                                               | Hinta                | Esittely              | Valittājā                 | Tila                          | Muokattu $\downarrow$     |                |
| <b>@</b> A           | Asiakastuki<br>eikkikenttä  | ~ |                  |                                | 48321191                           | Autotallintie 1<br>Keskusta Tampere                                 | Autotallit ja muut<br>10 m²                                          | 100€                 |                       |                           | <ul> <li>Julkaistu</li> </ul> | 25.1.2023<br>13:01        | :              |
|                      |                             |   |                  |                                | 66445520                           | Huovisenkatu 7<br>Linnainmaa Tampere                                | Omakotitalo<br>10 m²                                                 | 200 000 €            |                       |                           | <ul> <li>Julkaistu</li> </ul> | <b>25.1.2023</b><br>10:31 | ł              |
|                      |                             |   |                  |                                | 42478279                           | Huovisenkatu 7<br>Tampere                                           | Kerrostalo                                                           |                      |                       |                           | <ul> <li>Julkaistu</li> </ul> | <b>24.1.2023</b><br>13:57 | I              |

4. Kun olet löytänyt oikean kohteen, klikkaa kerran kohteen kohdalta kolmea pistettä. Klikkaa tämän jälkeen kerran Osta lisänäkyvyys -linkkiä.

| ΜΥΥΝΤΙ | SIIF     |                                      |                             |           |          |           |                               |                                                                  |
|--------|----------|--------------------------------------|-----------------------------|-----------|----------|-----------|-------------------------------|------------------------------------------------------------------|
| Kohde  |          | Sijainti                             | Тууррі                      | Hinta     | Esittely | Välittäjä | Tila                          | Muokattu 🤟                                                       |
|        | 48321191 | Autotallintie 1<br>Keskusta Tampere  | Autotallit ja muut<br>10 m° | 100€      |          |           | <ul> <li>Julkaistu</li> </ul> | 25.1.2023 : C                                                    |
|        | 66445520 | Huovisenkatu 7<br>Linnainmaa Tampere | Omakotitalo<br>10 m²        | 200 000 € |          |           | <ul> <li>Julkaistu</li> </ul> | → Siirry kohteen<br>etusivulle                                   |
|        | 42478279 | Huovisenkatu 7<br>Tampere            | Kerrostalo                  |           |          |           | <ul> <li>Julkaistu</li> </ul> | <ul> <li>Muokkaa kohdetta</li> <li>Katso yhteydenotot</li> </ul> |
|        | 63893970 | Huovisenkatu 7<br>Tampere            | Kerrostalo                  |           |          |           | <ul> <li>Julkaistu</li> </ul> | <ul> <li>Tutki tilastoja</li> <li>Osta lisänäkyvyys</li> </ul>   |
|        | 41434208 | Huovisenkatu 7<br>Tampere            | Kerrostalo                  |           |          |           | <ul> <li>Julkaistu</li> </ul> | Kohde Etuovi.comissa                                             |

5. Jos lisänäkyvyystuotteet eivät ole sinulle vielä tuttuja, pääset tutustumaan tuotteeseen klikkaamalla LUE LISÄÄ -linkkiä.

Jos tuote on tuttu, pääset suoraan siirtymään oston vahvistus -osioon klikkaamalla kerran OSTA-painiketta.

|                                 |                                                                                    | Out- II-V-V                                                                                                    |                             | +                     | FI & Vilme         | Valittaja 🗸 |
|---------------------------------|------------------------------------------------------------------------------------|----------------------------------------------------------------------------------------------------|-----------------------------|-----------------------|--------------------|-------------|
| 📰 туброула                      | Siirtokohteet                                                                      | Osta lisanakyvyys ×                                                                                                    |                             |                       |                    | ₹ AALAR     |
| 🗐 Kohteet                       | Law entry                                                                          | STARTTI <sup>24h</sup> 40 € + ALV                                                                                                    | 100 VA                      |                       |                    |             |
| 🚛 Astakkaat 🗸 🗸                 | Talla sivulla näet Etuovi.comissa julka<br>kohde on julkaistu OviProsta, voit muoi | Tavoita alueen Etuovi.comin käyttäjät somesta 4 vrk ajan – aktivoi 24 h julkarausta.                                                                                                    | ita kohteen karttasijaintia | a hintamuutosten iimo | ttamista Jos       | ×           |
| th Tilastot 🗸                   | MYYNTI SIIRTO                                                                      |                                                                                                    |                             |                       |                    |             |
| 🗘 Asetukset 🗸 🗸                 | Kohde Sijainti                                                                     | KARKI 23 € AV                                                                                                    | Vaimaja                     | Tila                  | Muokattu 🔶         |             |
| <ul> <li>Asiakastuki</li> </ul> | 48321191 Autota<br>Keskuste                                                        | Näy laajemmin – tavoita lisää ostajaehdiskaita 2 vik ajen hakutuloisaivan käritpaikaita.<br>LUE LISÄÄ OSTA                                                                                                    |                             | Julkaistu             | 25.1.2023<br>12:01 | I           |
|                                 | G6445520 Huovise                                                                   |                                                                                                    |                             | Julkaistu             | 25.1.2023<br>10:31 | I           |
|                                 | 42478279 Huoriter<br>Tampere                                                       | Paranna imotuksen sijantis Elussi come hakuluostestisti.<br>UUE LUSÄÄ OSTA                                                                                                    |                             | • Julkaistu           | 24.1.2023<br>19.57 | T           |
|                                 | 63893970 Huovise<br>Tampere                                                        | TRANSITY     TONEY     TONEY |                             | e Julkaistu           | 24.1.2023<br>12.57 | 1           |
|                                 | 41434208 Huovise<br>Tampera                                                        | Parana Brotiskon sjanita hakulolosistala ja tavoita alueen Duovi comin käytäjät<br>myös somesta 4 otk ajan.<br>LUE LISÄÄ OSTA                                                                                                    |                             | • Jukastu             | 24.1.2023<br>10.05 | ł           |
|                                 | 41098726 Huotise                                                                   | Östot laskutetaan yrityksen kuukausittaisen Etuovi.com laskun yhteydessä.<br>Varmistahan ennen ostoa, että sinulla on oikeus tehdä ostoja yrityksenne<br>mmissä.                                                                                                    |                             | ● Julkaistu           | 24.1.2023<br>09.56 | I           |
| ć                               | 58748126 Volmak<br>Tamper                                                          | TUTUSTU LISANAKYYYYKEIIN                                                                                                    |                             | Julkaistu             | 24.1.2023<br>09.47 | 1           |

6. Tarkista vielä tiedot Oston vahvistus -osiossa.

Uutta! voit halutessasi ajastaa Etuovi.com Nousu -lisänäkyvyyden haluamaasi ajankohtaan – klikkaa kerran Ajastus-liukukytkintä ja ajasta osto valitsemaasi päivään ja ajankohtaan. Klikkaa tämän jälkeen kerran VAHVISTA OSTO -painiketta.

| Siirtokohteet |                                  |                                   |                              |                                                  | Q Hae kohteista                                                                                                    |      |                                                      |
|---------------|----------------------------------|-----------------------------------|------------------------------|--------------------------------------------------|----------------------------------------------------------------------------------------------------|------|------------------------------------------------------|
| •             | Tallä sivulla r<br>kohde on julk | iäet Etuovi.con<br>aistu OviProst | nissa julkai<br>a, voit muol | Oston vahvist                                    | tus                                                                                                    | ×    | ita kohteen karttasijaintia ja hintamuutosten ilmoit |
|               | MYYNTI                           | SIII                              | RTO                          | Tuote                                            | Provision 30 € + ALV                                                                                                 |      |                                                      |
|               | Kohde                            |                                   | Sijainti                     |                                                  | Paranna ilmoituksen sijaintia Etuovi.comin hakutuloslista<br>Lue lisää >                                             | lla. | Välittäjä Tila                                       |
|               | 1                                | 48321191                          | Autotali<br>Keskusta         | Kohteet                                          | Huovisenkatu 7                                                                                                    |      | <ul> <li>Julkaistu</li> </ul>                        |
| 0             | 1                                | 66445520                          | Huovise<br>Linnainm          | Yhteenveto                                       | Comakotitalo + 1h + 10 m² + 200 000 €<br>Kohteiden lukumäärä                                                         | 1    | Julkaistu                                            |
|               |                                  | 42478279                          | Huovise<br>Tampere           |                                                  | Nousu lisänäkyvyys (à hinta) 30 €<br>+ ALN<br>Yhteensä 30 €<br>+ ALN                                                 |      | @ Julkaistu                                          |
| 0             |                                  | 63893970                          | Huovise<br>Tampere           | Ajastus<br>Vahvistamalla ost                     | Ajasta osto<br>Ajastus ei käytössä. Lisänäkyvyyden osto tapahtuu heti.<br>ion hyväksyt tuote-ehdot.                  |      | <ul> <li>Julkaistu</li> </ul>                        |
|               |                                  | 41434208                          | Huovise<br>Tampere           | Osto laskutetaan<br>Varmistathan enn<br>nimissä. | yrityksen kuukausittaisen Etuovi com-laskun yhteydessä.<br>en ostoa, että sinulla on oikeus tehdä ostoja yrityksenne | /    | <ul> <li>Julkaistu</li> </ul>                        |
|               |                                  | 41098726                          | Huovise<br>Tampere           |                                                  | PERUUTA                                                                                                    | OSTO | Julkaistu                                            |

Osto laskutetaan yrityksen kuukausittaisen Etuovi.com -laskun yhteydessä aktivoitumiskuukauden mukaan. **Huom!** Varmistathan ennen ostoa, että sinulla on oikeus tehdä ostoja yrityksenne nimissä. Toimistonne OviPron pääkäyttäjän on myös mahdollista tehdä osto tai antaa sinulle oikeudet ostamiseen.

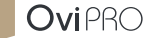